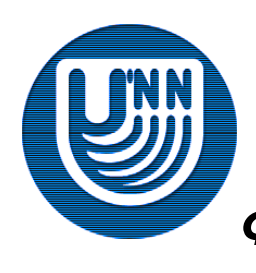

#### Нижегородский государственный университет им. Н.И.Лобачевского

Факультет Вычислительной математики и кибернетики

Образовательный комплекс

#### "Технологии построения и использования кластерных систем"

### Лабораторная работа №1 Система управления кластерами «Метакластер»

Корняков К.В., Шишков А.В. Кафедра математического обеспечения ЭВМ

#### Цель лабораторной работы

- Познакомиться с веб-интерфейсом системы управления кластерами «Метакластер».
- □ Изучить основные вопросы, связанные с запуском параллельных приложений через систему «Метакластер».

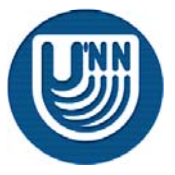

- □ Зайдите на сайт <u>http://cluster.software.unn.ru</u>.
- □ Выберите пункт «Вход в систему».

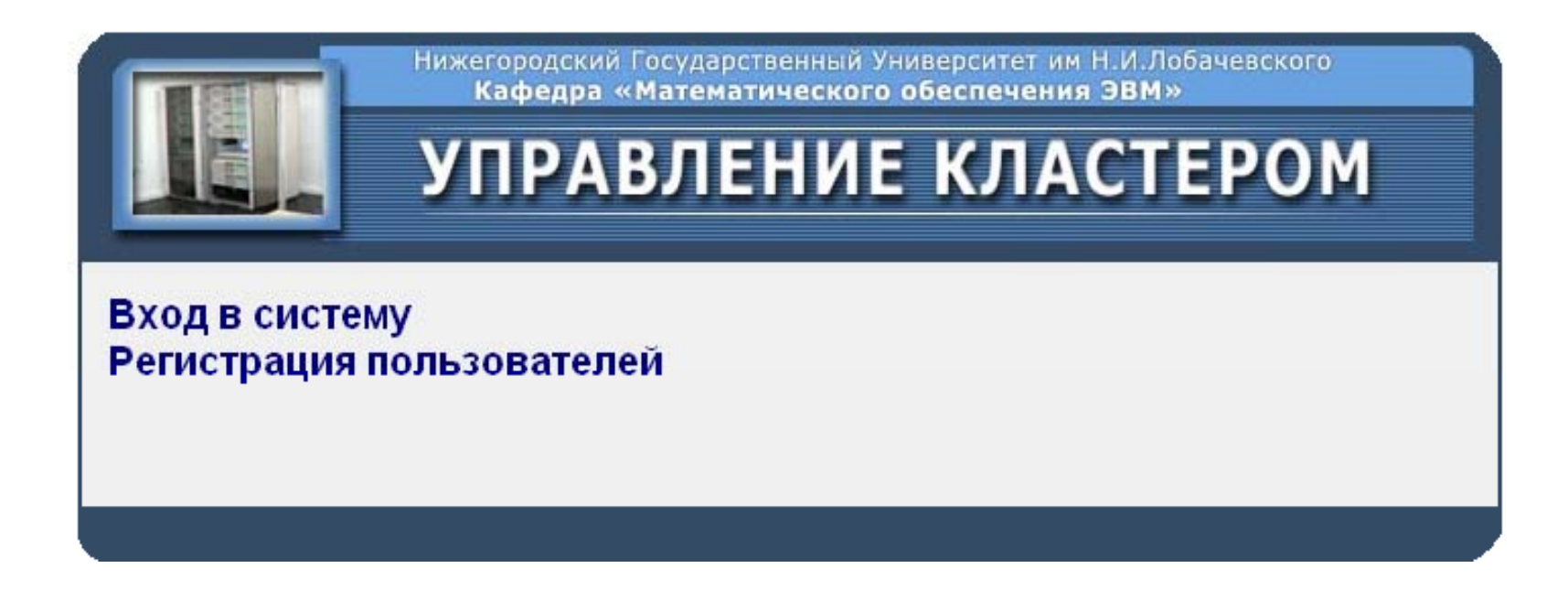

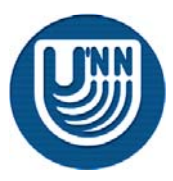

#### Аутентификация

| TT                |  |
|-------------------|--|
| Имя пользователя: |  |
| Пароль:           |  |
| Войти Сброс       |  |

Введите в поля «Имя пользователя» и «Пароль» значения, которые вам сообщит преподаватель.

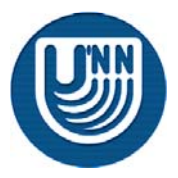

Основное меню системы «Метакластер»

| Нижегородский Государственный Университет им Н.И.Лоб<br>Кафедра «Математического обеспечения ЭВМ» | бачевского      |
|---------------------------------------------------------------------------------------------------|-----------------|
| УПРАВЛЕНИЕ КЛАСТИ                                                                                 | EPOM            |
|                                                                                                   |                 |
|                                                                                                   | Выполють        |
|                                                                                                   | удалиць         |
|                                                                                                   | Переименовать   |
|                                                                                                   | Скачать         |
|                                                                                                   | Создать каталог |
|                                                                                                   | Обновить        |
| Загрузить файл: Вrowse                                                                            |                 |
| Отправить на сервер                                                                               |                 |
| Текущая задача                                                                                    |                 |
| Имя задачи Состояние                                                                              |                 |

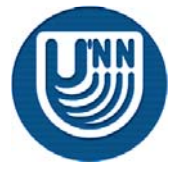

Технологии построения и использования кластерных систем Система управления кластерами «Метакластер»

#### Создание каталога

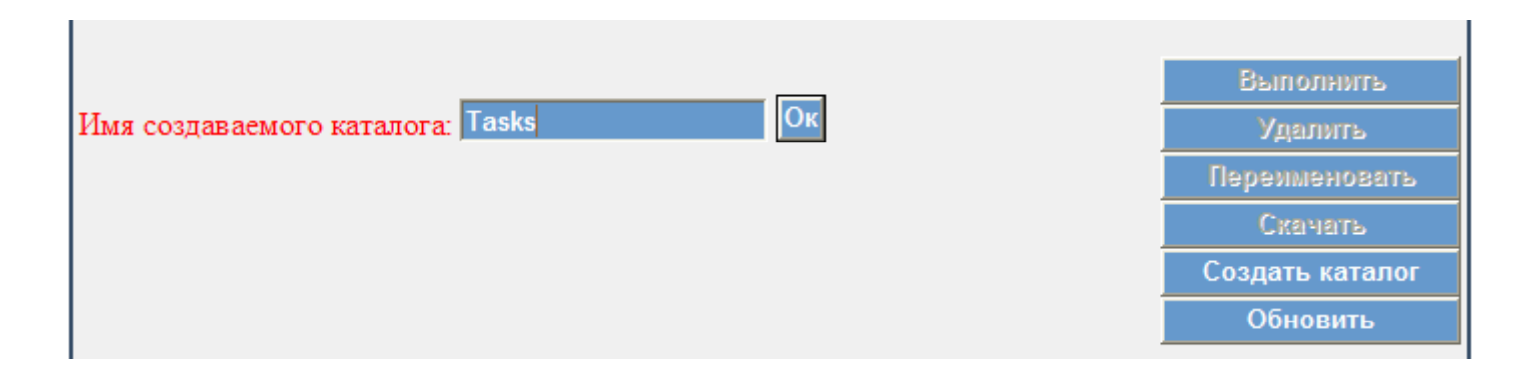

- □ Для создания каталога необходимо
  - кликнуть на кнопку «Создать каталог»
  - ввести в соответствующем поле имя каталога
  - нажать кнопку «Ok»

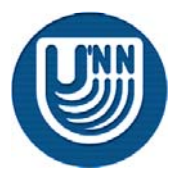

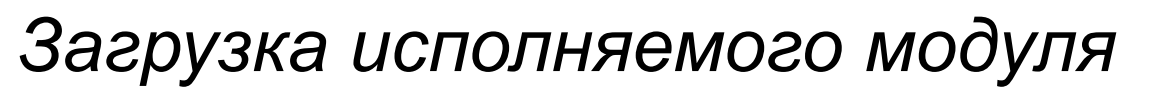

 Загрузите в созданную на сервере директорию файл C:\MetaclusterLab\parallel.exe.

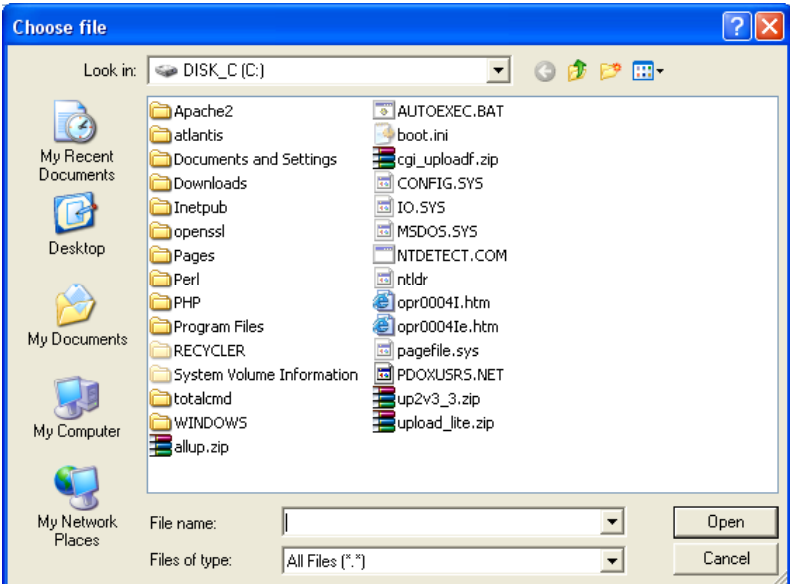

- Для загрузки файла на сервер необходимо:
  - кликнув на иконку созданного каталога, войти в него
  - нажать на кнопку «Browse...». Далее в открывшемся диалоговом окне выбрать необходимый файл и нажать кнопку «Отправить на сервер».

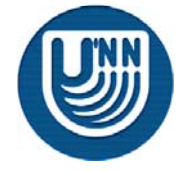

#### Переименование файла

| \Ta | isks                                |             |
|-----|-------------------------------------|-------------|
|     | Имя файла                           | Размер (Кб) |
|     | []                                  |             |
|     | parallel.exe                        | 126         |
|     |                                     |             |
| Нов | ое имя файла: <mark>Task.exe</mark> | Ок          |
|     |                                     |             |
|     |                                     |             |

- □ Для переименования файла необходимо
  - кликнуть на иконку файла
  - нажать на кнопку «Переименовать»
  - ввести новое имя файла в соответствующее поле
  - нажать кнопку «Ok»

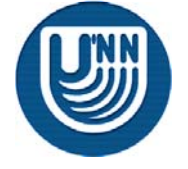

#### Постановка задачи в очередь

|                         | ижегородский Государсте<br>Кафедра «Математи<br>УПРАВЛЕІ | аенный Униг<br>Іческого об<br>НИЕ | верситет им Н.И.Л<br>веспечения ЭВМ<br>КЛАСТ | обачевского<br>»<br>ЕРОМ |
|-------------------------|----------------------------------------------------------|-----------------------------------|----------------------------------------------|--------------------------|
| Постановка задания в оч | тередь:                                                  |                                   |                                              |                          |
| Имя файла:              | \Tasks\Task.exe                                          |                                   |                                              |                          |
| Имя задачи:             |                                                          |                                   |                                              |                          |
| Файл результатов:       |                                                          |                                   |                                              |                          |
| Количество процессов:   |                                                          |                                   |                                              |                          |
| Параметры запуска:      |                                                          |                                   |                                              |                          |
| Кластер:                | CCS 👻                                                    |                                   |                                              |                          |
| Запустить               | Отмена                                                   |                                   |                                              |                          |
|                         |                                                          |                                   |                                              |                          |
|                         |                                                          |                                   |                                              |                          |
|                         |                                                          |                                   |                                              |                          |

□ Для постановки задачи в очередь, необходимо

- выбрать исполняемый файл в списке «Файлы»
- нажать на кнопку «Выполнить»

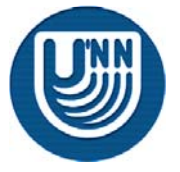

#### указать параметры запуска

После запуска задачи в нижней части страницы появится новая строка, соответствующая только что запущенной задаче.

| \Tasks              |             |  | \Ta             |
|---------------------|-------------|--|-----------------|
| Имя файла           | Размер (Кб) |  | Выполнить       |
| []                  |             |  | Айалыле         |
| Task.exe            | 126         |  | Переименовать   |
|                     |             |  | Скачать         |
|                     |             |  | Создать каталог |
|                     |             |  | Обновить        |
|                     |             |  |                 |
| агрузить файл:      | Browse      |  |                 |
| Этправить на сервер |             |  |                 |
| екушая залача       |             |  |                 |
|                     |             |  |                 |

Браузер обновляет страницу только по запросу пользователя, поэтому для получения актуальной информации необходимо нажать на кнопку «Обновить».

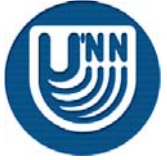

□ Просмотрите файл с результатами запуска задачи.

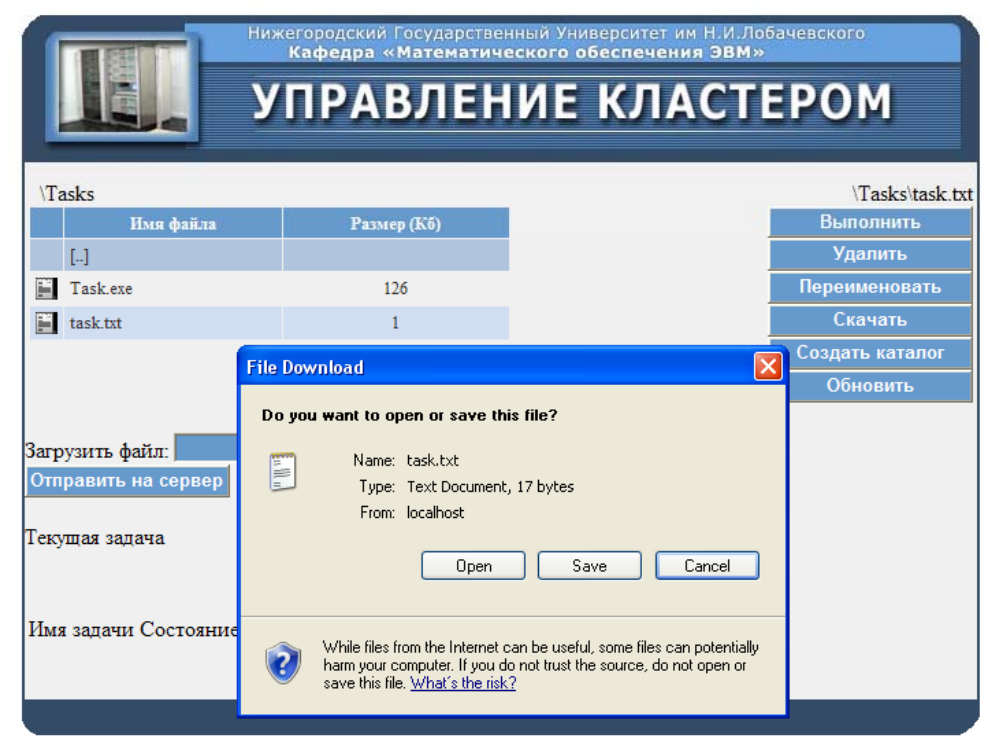

 Для просмотра файла необходимо кликнуть мышью на имени интересующего файла и нажать кнопку «Скачать». После этого выбрать пункт «Open».

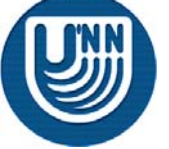

Н.Новгород, 2007 г.

### Самостоятельная работа

- Создайте древовидную систему папок с несколькими уровнями вложенности.
- Переименуйте созданные директории, чтобы их имена отражали глубину вложенности (1 -> 1.1 -> 1.1.1).
- □ Запустите на выполнение еще несколько задач.

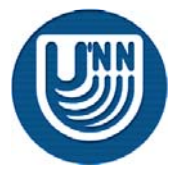

#### Источники информации

- 1. Baker M. Cluster Computing White Paper, University of Portsmouth, UK, 2000.
- 2. T. Sterling. Beowulf Cluster Computing with Windows // MIT Press, Cambridge, MA, 2001.
- 3. Rajkumar Buyya. High Performance Cluster Computing. Volume 1: Architectures and Systems. Volume 2: Programming and Applications. Prentice Hall PTR, Prentice-Hall Inc., 1999.
- 4. Информационно-аналитические материалы по параллельным вычислениям (http://www.parallel.ru).
- 5. Информационные материалы Центра компьютерного моделирования Нижегородского университета (http://www.software.unn.ac.ru/ccam).
- Гергель В.П., Стронгин Р.Г. Высокопроизводительный вычислительный кластер Нижегородского университета // Материалы конференции Relam -Н. Новгород, 2002;

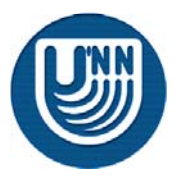